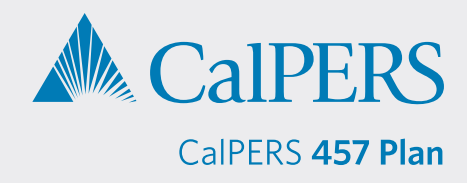

## **Retrieving a Participant Valuation from Sponsor Web by Data Transfer**

Sponsor Web is a website designed for plan sponsors that allows you to view participant and plan level information at any time. You can request access to this site for the CalPERS 457 Plan by emailing CalPERS\_Plan\_Admin@voya.com.

**Participant Valuation Reports**, with details and summaries of participant activity in the CalPERS 457 Plan, are available to download from Sponsor Web.

Each month, two reports are generated. One report shows a summary of your Plan information for the previous month. The other report shows full participant details.

At the end of each quarter (March 31, June 30, September 30, and December 31), two additional reports detailing the full quarter are generated (one with Plan-level detail and one with participant-level detail).

Your agency's Participant Valuation Reports are available as CSV files on the Sponsor Web, giving you the following advantages:

- **Flexibility:** You can open a CSV file in a spreadsheet program and sort the data any way you like. It's simple to generate your own accounting, audit and reconciliation reports using a CSV file. This is a big improvement over the PDF file format of the past.
- **Speed:** You will generally have online access to reports on the first day of a new month and a new quarter.
- Security: Reports are available exclusively to your agency when you log into Sponsor Web.

 Visit sponsor.voya.com to log into Sponsor Web.

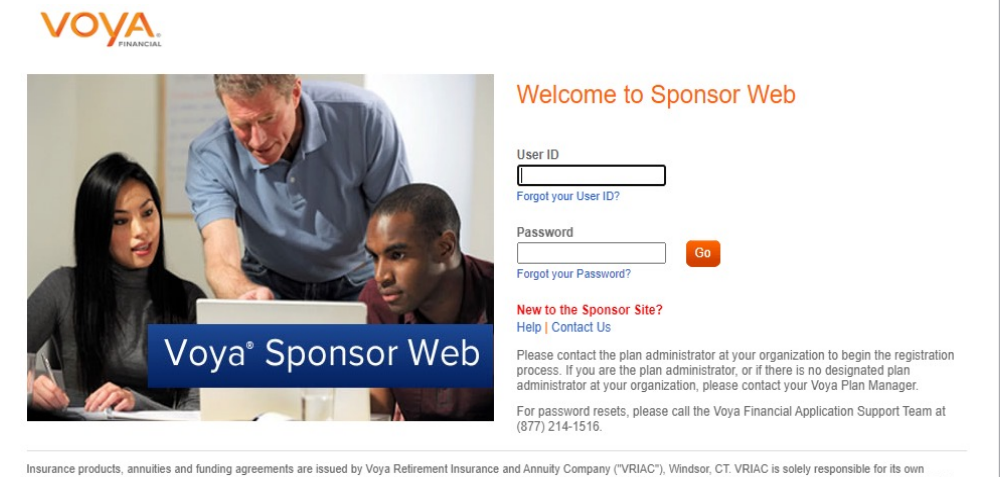

Insurance products, annuities and funding agreements are issued by Voya Retirement Insurance and Annuity Company ("VRIAC"), Windsor, CT. VRIAC is solely responsible for its own financial condition and contractual obligations. Plan administrative services provided by VRIAC or Voya Institutional Plan Services LLC ("VIPS"), VIPS does not engage in the sale or solicitation of securities. All companies are members of the Voya family of companies. Securities distributed by Voya Financial Partners LLC (member SIPC) or third parties with which it has a selling agreement. All products and services may not be available in all states. 2) Go to the **Relationship Summary** screen, then click **Processing Center > Data Transfer**.

| Plan Info • Participant Info • Reports Processing Center • Resources & Forms • |  |
|--------------------------------------------------------------------------------|--|
| Data Transfer                                                                  |  |

3) On the Data Transfer screen, click Launch Data Transfer.

4)

|                                                    |                                                                                                    | Home   Profile   Help   Contact Us   Logout<br>CITY OF SAN DIEGO                                                                                                    |
|----------------------------------------------------|----------------------------------------------------------------------------------------------------|----------------------------------------------------------------------------------------------------|
|                                                    | Relationship Summary   Plan Info   Participant                                                                                                   | Info   Reports   Processing Center   Resources & Forms                                                                                                    |
|                                                    | Data Transfer<br>Data Transfer is a secure file transfer utility. Usin<br>computer and your record keeper. You can "send<br>Launch Data Transfer | g Data Transfer, you can quickly and securely transfer (upload or download) information between your<br>formatted files" such as payroll information and "receive reports and files" such as employer reports. |
| On the next <b>Data</b><br><b>Transfer</b> screen, |                                                                                                    | SPONSOR CONNECT <sup>SM</sup>                                                                                                    |
| Reports & Files.                                   | Send Formatted Files Receive Reports & Files                                                                                                    | Data Transfer                                                                                                    |

Click on "Send Formatted Files" to transfer files from your PC. Click on "Receive Reports & Files" to transfer files to your PC. 5) On the Receive Reports & Files screen:

- File Type select Reports
- Activity Period defaults to Current Month or choose the month for your report
- File Name not required; leave box empty
- **Plan Number** not required; leave box empty

|                                                                                                    |                                                 | Ulose                                                                                                    |  |  |
|----------------------------------------------------------------------------------------------------|-------------------------------------------------|----------------------------------------------------------------------------------------------------|--|--|
| Click <i>Search</i> . You will then<br>receive a message that<br>states "Please wait while<br>your search is executed. Due |                                                 | <b>SPONSOR</b> CONNECT <sup>™</sup>                                                                                                    |  |  |
|                                                                                                    | Send Formatted Files<br>Receive Reports & Files | Receive Reports & Files                                                                                                    |  |  |
| to the volume of returns, this<br>may take up to 30 seconds."<br>Click <b>OK</b> to continue.                              |                                                 | Reports & Files Search         Items marked with a * are required.         * File Type:         Reports       ~         * Activity Period:         Current Month         File Name:         Enter the beginning of the file name or the entire file name         (e.g. enter loan for your loanrpymt or pyrll for your pyrll_dollar_confrm reports) |  |  |
|                                                                                                    |                                                 | Plan Number:<br>Enter the entire Plan Number (6 characters)<br>Select and/or enter your information above, then click Search                                                                                                    |  |  |

6) From the Reports & Files Results list, click the csv files titled T957\_RPT\_ and then click Download. A file download box will display "Do you want to open or save this file?" Click Open.

| Reports & Files Results                 |      |  |
|-----------------------------------------|------|--|
| File to Download:                       |      |  |
| T957_RPT_452586_20230228_231135.CSV     |      |  |
| T957_RPT_452586_20230301_004206.CSV     |      |  |
| FEEDBACK RPT 452586 20230304 001139.TXT | - 11 |  |
| FEEDBACK RPT 452586 20230310 230903.TXT |      |  |
| FEEDBACK RPT 452586 20230317 220620.TXT | -    |  |
|                                         |      |  |

Select a file above, then click Download

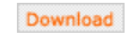